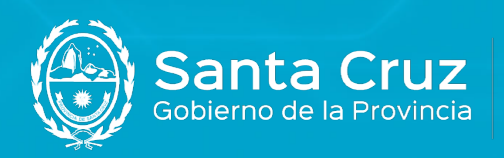

JEFATURA DE GABINETE DE MINISTROS

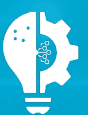

Secretaría de Estado de Modernización e Innovación Tecnológica

## Guía de instalación de certificado Raíz para Adobe Acrobat Reader DC

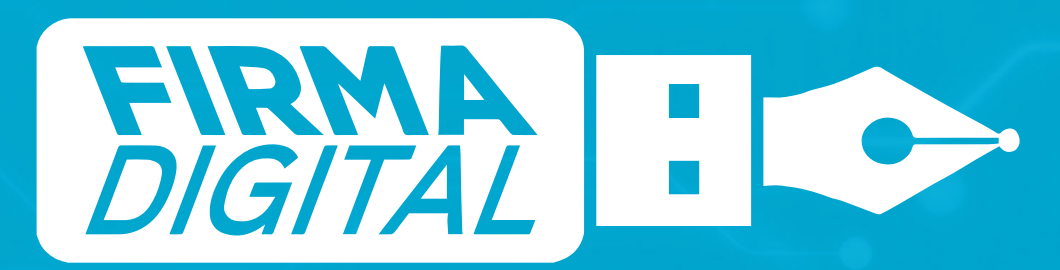

Versión 01

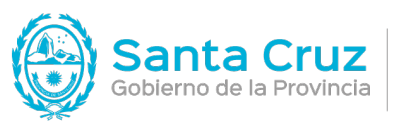

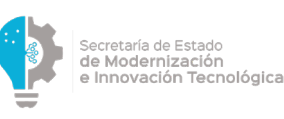

## Instalación del certificado raíz en Adobe Acrobat Reader DC

## En su navegador, ingrese en:

https://www.argentina.gob.ar/servicio/valida-los-documentos-electronicos-firmados-digitalmente-0

En la sección ¿Cómo hago? hacer clic en cada uno de los 3 certificados para comenzar la descarga:

NUEVO Certificado de la AC ONTI 2020 Certificado de la AC ONTI Certificado de la AC MODERNIZACIÓN-PFDR

## ¿Cómo hago?

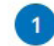

Instalar los certificados por única vez.

Deberás instalar los certificados para poder comprobar la autoría del firmante:

Instalador para Windows:

• Incorporá la <u>cadena de certificados</u> emitidos por AC-Raíz, incluye todos los certificados de las autoridades certificantes públicas y privadas.

Descarga manual de certificados para cualquier sistema operativo:

- <u>Certificado de la AC Raíz de la República Argentina 2007</u>
- Certificado de la AC Raíz de la República Argentina 2016
- NUEVO Certificado de la AC ONTI 2020
- <u>Certificado de la AC ONTI</u>
- <u>Certificado de la AC MODERNIZACIÓN-PFDR</u>

Certificados de la República Oriental del Uruguay: Certificado Raíz

 Certificadores autorizados: <u>ABITAB</u> <u>Correo Uruguayo</u> <u>Ministerio del Interior</u> <u>TUID ANTEL</u>

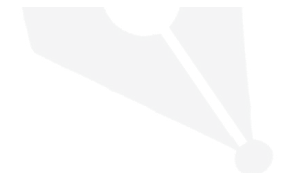

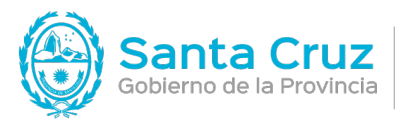

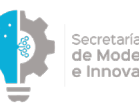

Secretaría de Estado **de Modernización** e Innovación Tecnológica

En la carpeta de descargas, abrir el archivo descargado.

|                   |          | 💽 Downloa | ds   |         |             |              |
|-------------------|----------|-----------|------|---------|-------------|--------------|
|                   |          | · * ×     | û 💿  | Q Searc |             |              |
| Favorites         | Name     |           | Size |         | Kind        | Date Added   |
| Recents           | A 10.crt |           |      | 3 KB    | certificate | Today, 08:13 |
| 🐣 Applications    |          |           |      |         |             |              |
| Desktop           |          |           |      |         |             |              |
| Documents         |          |           |      |         |             |              |
| Downloads         |          |           |      |         |             |              |
| Locations         |          |           |      |         |             |              |
| 🧿 target-sh 🛛 🔺   |          |           |      |         |             |              |
| 🔘 Catal-files 🛛 ≜ |          |           |      |         |             |              |
| 🗐 macOS Base Sys  |          |           |      |         |             |              |
| Tags              |          |           |      |         |             |              |
| Red               |          |           |      |         |             |              |
| 😑 Orange          |          |           |      |         |             |              |
| O Yellow          |          |           |      |         |             |              |
| Croop             |          |           |      |         |             |              |

Hacer clic en la opción Add de la siguiente ventana:

|                        | Ado                                   | d Certificates     |                 |           |
|------------------------|---------------------------------------|--------------------|-----------------|-----------|
| Certificate<br>Annalad | Do you want to add the<br>a keychain? | e certificate(s) f | rom the file "1 | 0.crt" to |
| View Cer               | tificates                             | Keychain:          | login<br>Cancel | Add       |
|                        |                                       |                    |                 |           |

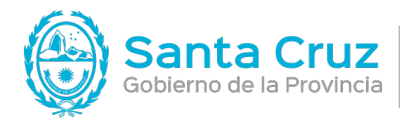

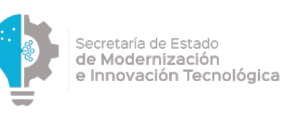

Repetir esta acción con los otros ds archivos que contienen los certificados.

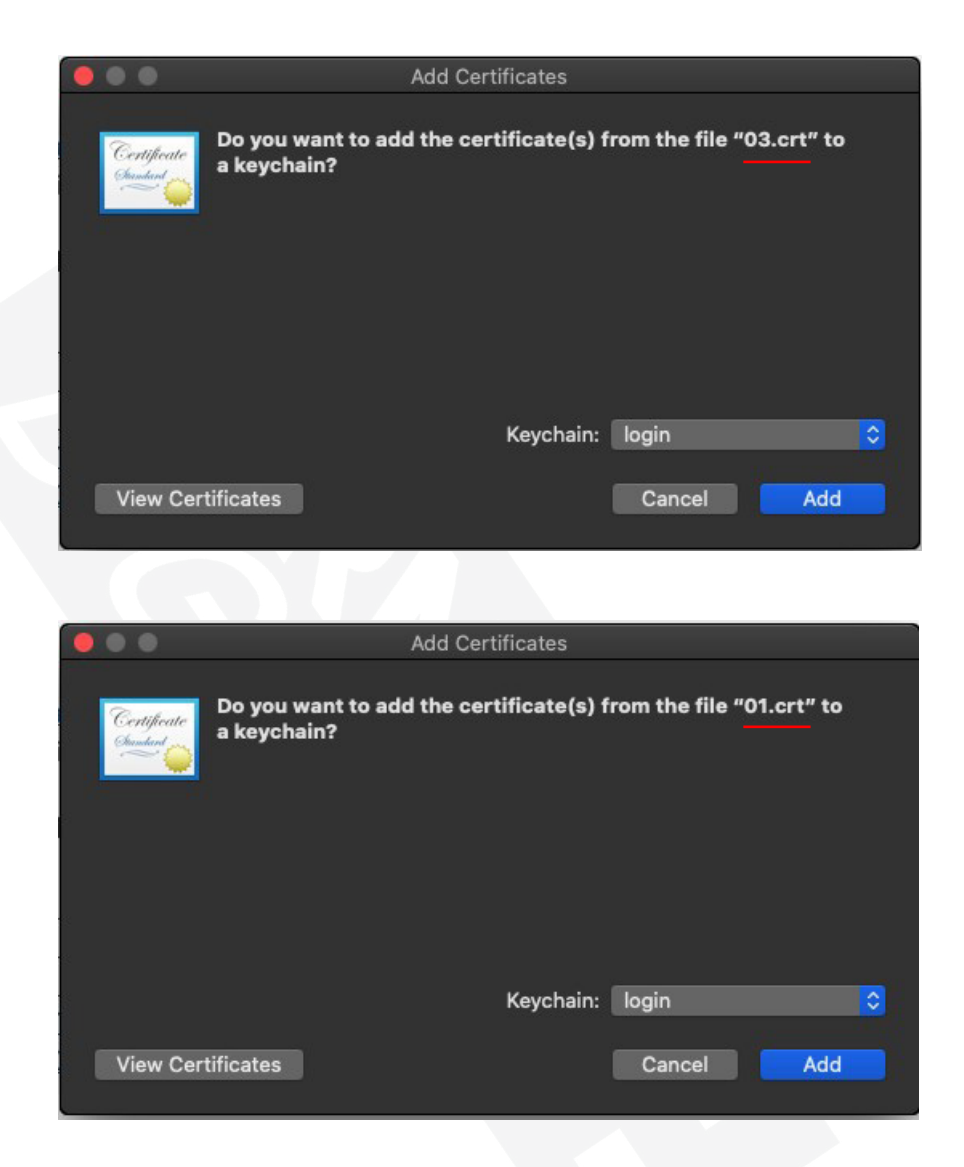

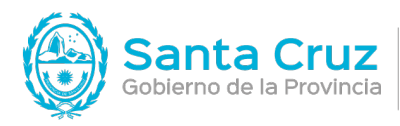

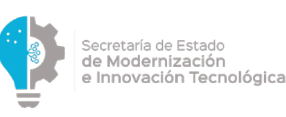

1) Abra el archivo PDF firmado que contiene las firmas desconocidas. Podrá visualizar en una barra superior de color celeste el mensaje "Hay al menos una firma que presenta problemas". En la solapa inferior del mensaje anterior, podrá visualizar un mensaje que el archivo se encuentra firmado en este caso por "testeos@macro .. " debajo de este, se indica "La validez de la firma es desconocida". Esto significa que el archivo fue firmado correctamente pero se desconoce el emisor de su certificado digital (por no tener instalada la cadena de confianza de la autoridad certificante) y por lo tanto la firma de este documento.

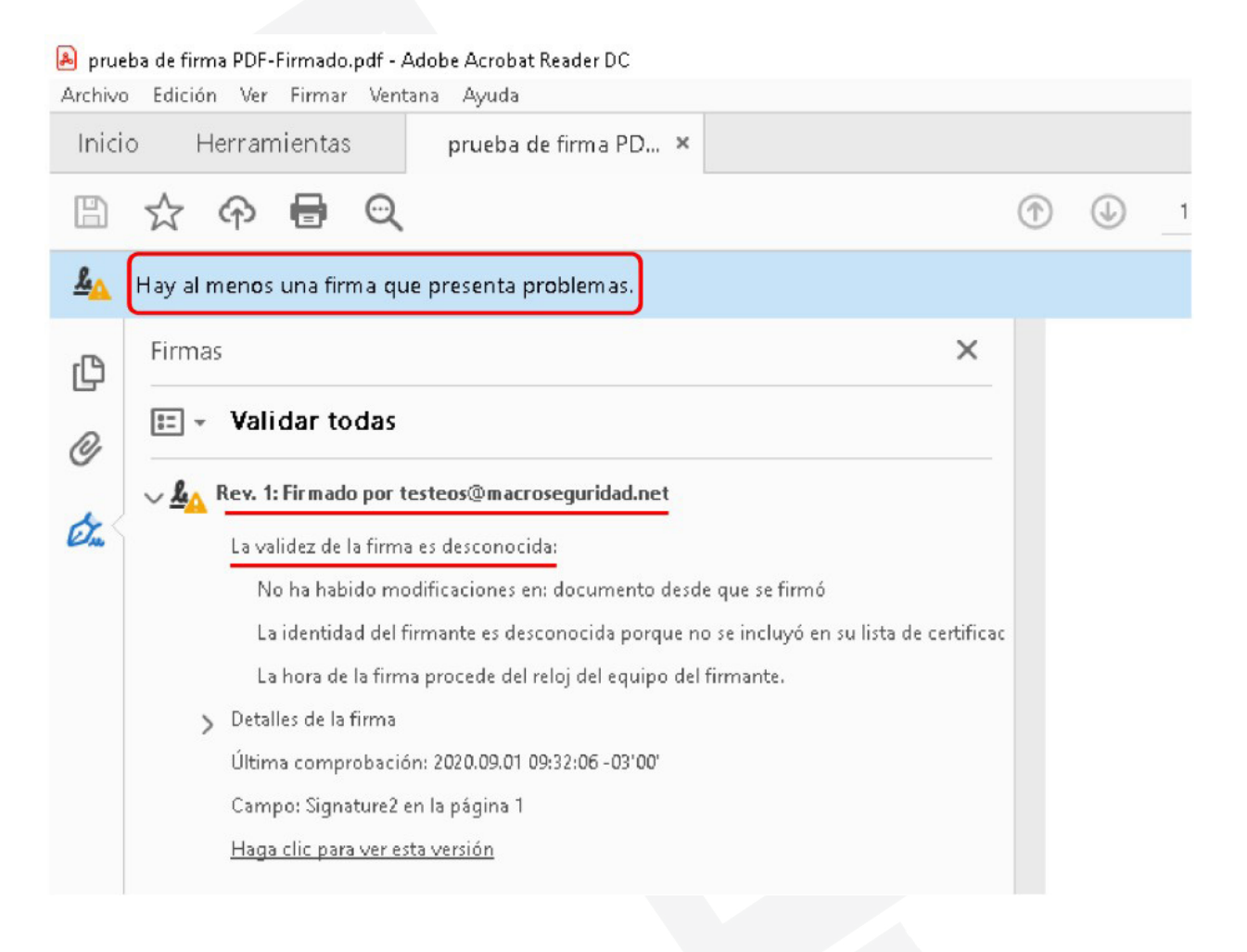

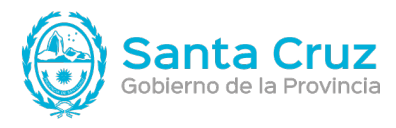

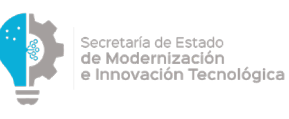

2) Haga click en el menú superior en **Acrobat Reader** y luego en **Preferences** que se encuentra al final de la lista de opciones.

| É  | 1        | Acrobat Reader  | File    | Edit   | View              | Sign       | Window           | Help                   |
|----|----------|-----------------|---------|--------|-------------------|------------|------------------|------------------------|
| •  |          | About Adobe Ac  | robat R | eader  | DC                | _          |                  |                        |
| Но | r        | About Adobe Plu | ıg-Ins  | •      |                   |            |                  |                        |
|    |          | Preferences     |         |        | ж,                |            |                  |                        |
| F  | ₹e       | Accessibility   |         |        | •                 |            |                  |                        |
|    |          | Services        |         |        | ►                 |            |                  |                        |
| c  | <b>.</b> | Hide Adobe Acro | bat Re  | ader D | с жн              | +          |                  |                        |
| A  | D        | Hide Others     |         |        | 7. <del>ж</del> н | + pmm      | nended to        | ols for you            |
|    |          |                 |         |        |                   |            |                  |                        |
| '  | 6        | Quit Adobe Acro | bat Rea | ider D | C #(              | Comn       | nent             |                        |
| s  | Scan     | 5               |         |        | Add               | comment    | e with eticky n  | ntee highlighte        |
|    | bar      | ad by you       |         |        | and r             | nore.      | a with attery fr | otea, nigriligrita,    |
|    | nare     | tu by you       |         |        | Use I             | Now        |                  |                        |
| s  | Share    | ed by others    |         |        |                   |            |                  |                        |
|    |          |                 |         |        | n.                | Fill & S   | Sian             |                        |
| S  | IGN      |                 |         |        | Com               | plete forn | ns vourself or s | end to others to sign. |
| A  | VII ag   | reements        |         |        |                   |            |                  |                        |
|    |          |                 |         |        | Use I             | Now        |                  |                        |
| c  | THE      | R FILE STORAGE  |         |        |                   |            |                  |                        |
|    |          |                 |         |        |                   |            |                  |                        |

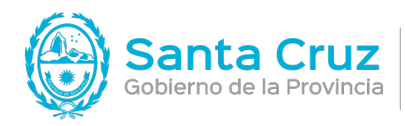

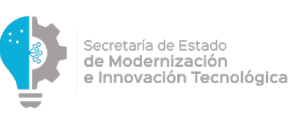

3) Seleccione en las categorías de la columna izquierda la opción **Signatures(firmas)** y luego sobre **Identities & Trusted Certificates(identidades y certificados de confianza)** haga click en **More**.

|                                                                                     | Preterences                                                                                                    |        |
|-------------------------------------------------------------------------------------|----------------------------------------------------------------------------------------------------|--------|
| ategories:                                                                          | Digital Signatures                                                                                                    |        |
| Accessibility                                                                       | Creation & Appearance                                                                                                  |        |
| Adobe Online Services<br>Email Accounts<br>Forms                                    | <ul> <li>Control options for signature creation</li> <li>Set the appearance of signatures within a document</li> </ul> | More   |
| Identity                                                                            | Verification                                                                                                    |        |
| JavaScript<br>Language<br>Measuring (2D)                                            | Control how and when signatures are verified                                                                           | More   |
| Measuring (3D)                                                                      | Identities & Trusted Certificates                                                                                      |        |
| Measuring (Geo)<br>Multimedia (legacy)<br>Multimedia & 3D<br>Multimedia Trust (lega | Create and manage identities for signing     Manage credentials used to trust documents                                | More   |
| Reading                                                                             | Document Timestamping                                                                                                  |        |
| Reviewing<br>Search<br>Security                                                     | Configure timestamp server settings                                                                                    | More   |
| Security (Enhanced)                                                                 |                                                                                                    |        |
| Signatures                                                                          |                                                                                                    |        |
| Spelling                                                                            |                                                                                                    |        |
| Tracker<br>Trust Manager                                                            |                                                                                                    |        |
|                                                                                     |                                                                                                    | Cancel |

4) Sobre la ventana desplegada, haga click en "Certificados de confianza" y luego haga nuevamente click en la flecha azul que se encuentra en el menú superior para importar el certificado raíz.

| 0.0 |                      |                  |                  |                   |                            |              |       |
|-----|----------------------|------------------|------------------|-------------------|----------------------------|--------------|-------|
| 00  |                      |                  | Digita           | al ID and Trusted | Certificate Settings       |              |       |
| >   | Digital IDs          | 🥖 Edit Trust     | import 🦳         | i Export          | Certificate Details        | 📀 Remove     |       |
|     | Trusted Certificates | Name v Ce        | rtificate Issuer | Expires           |                            |              |       |
| L   |                      | Adobeot CA G2 Ad | lobeot CA G2     | 2046.119:59 Z     |                            |              |       |
|     |                      | Adobe Root CA Ad | lobe Root CA     | 2023.0:07:23 Z    |                            |              |       |
|     |                      |                  |                  |                   |                            |              |       |
|     |                      |                  |                  |                   |                            |              |       |
|     |                      |                  |                  |                   |                            |              |       |
|     |                      |                  |                  |                   |                            |              |       |
|     |                      |                  |                  |                   | Adobe Root CA G            | 2            |       |
|     |                      |                  |                  |                   | Adobe Trust Servi          | ces          |       |
|     |                      |                  |                  | Issue             | d by: Adobe Root CA G2     |              |       |
|     |                      |                  |                  |                   | Adobe Trust Servic         | es           |       |
|     |                      |                  |                  | Valid f           | from: 2016.11.29 00:00:0   | 0 Z          |       |
|     |                      |                  |                  | Val               | id to: 2046.11.28 23:59:5  | 9 Z          |       |
|     |                      |                  |                  | Intended u        | sage: Sign Certificate (CA | A), Sign CRL |       |
|     |                      |                  |                  |                   |                            |              |       |
|     |                      |                  |                  |                   |                            |              |       |
|     |                      |                  |                  |                   |                            |              |       |
|     |                      |                  |                  |                   |                            |              |       |
|     |                      |                  |                  |                   |                            |              |       |
|     |                      |                  |                  |                   |                            |              |       |
|     |                      |                  |                  |                   |                            |              |       |
|     |                      |                  |                  |                   |                            |              |       |
|     |                      |                  |                  |                   |                            |              |       |
|     |                      |                  |                  |                   |                            |              |       |
|     |                      |                  |                  |                   |                            |              | Close |
|     |                      |                  |                  |                   |                            |              |       |

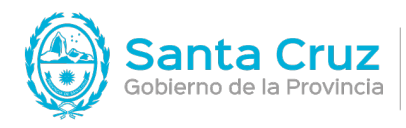

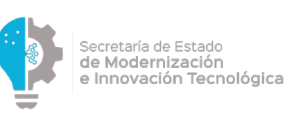

5) Le mostrará una ventana donde debe hacer click en **Browse...** para seleccionar el certificado raíz que deberá haber descargado anteriormente a su PC.

|                                | En                                    | nail              | Remove  |
|--------------------------------|---------------------------------------|-------------------|---------|
|                                |                                       |                   | Browse  |
|                                |                                       |                   | Search  |
|                                |                                       |                   |         |
| artificates                    |                                       |                   |         |
|                                |                                       |                   |         |
| us list displays the certitu   | cates associated with the currently s | RIPCTED CONTACT   |         |
| is list displays the certific  | cates associated with the currently : | Fypires           | Details |
| his list displays the certific | cates associated with the currently   | selected contact. | Details |

6) Seleccione el certificado raíz correspondiente a su aplicativo para instalarlo en Adobe Acrobat Reader DC, luego haga click en **Open**.

|                                                                              |                                  | Downloads                    | \$ | Q Search                | _           |
|------------------------------------------------------------------------------|----------------------------------|------------------------------|----|-------------------------|-------------|
| Favorites  Recents  Applications  Desktop  Downloads  Locations  Catal_files | A 01.crt<br>A 03.crt<br>A 10.crt |                              | C  | Certificane<br>Standard |             |
| macOS Base System     Macroseguridad                                         |                                  | 01.crt<br>certificate - 3 KB |    |                         |             |
| Media                                                                        |                                  | Information                  |    |                         |             |
| 🎵 Music                                                                      |                                  | Created                      |    |                         | Today 08:19 |
| 💿 Photos                                                                     |                                  |                              |    |                         | Today 08-19 |
| Options                                                                      |                                  |                              |    | Can                     | cel Open    |
|                                                                              |                                  |                              |    |                         |             |

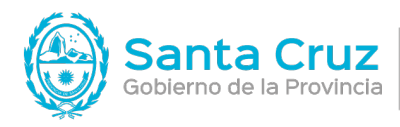

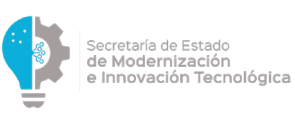

7) Luego de abrir el certificado, haga clic en el ítem que se encuentra dentro del recuadro superior **Contacs**. A continuación, haga clic sobre el certificado que aparece en el recuadro inferior **Certifica-dos**. Por último, haga click en el botón **Trust** que se encuentra a la derecha de la ventana.

|                                         |                                            |                     | 4       |
|-----------------------------------------|--------------------------------------------|---------------------|---------|
| ame                                     | Email                                      |                     | Remove  |
| AC MODERNIZACION-PFDR                   |                                            |                     | Browse  |
|                                         |                                            |                     | Search  |
| his list displays the certificates asso | ciated with the currently selected contact |                     | Details |
| ubject                                  | Issuer                                     | Expires             |         |
| AC MODERNIZACION-PFDR                   | AC Raíz de la República Argentina          | 27/02/2028 12:07:04 | Trust   |

|                                                                    | Choo                                            | se Contacts to Import                                |                                |
|--------------------------------------------------------------------|-------------------------------------------------|------------------------------------------------------|--------------------------------|
| is dialog will allow you t<br>h the contacts being im              | o select contacts to import into you<br>ported. | ur trusted identities. You can also set the trust fo | or any certificates associated |
| Contacts                                                           |                                                 |                                                      |                                |
| Name                                                               |                                                 | Email                                                | Remove                         |
| AC MODERNIZACIO                                                    | N-PFDR                                          |                                                      | Browse                         |
|                                                                    |                                                 |                                                      | Search                         |
|                                                                    |                                                 |                                                      |                                |
| Certificates                                                       |                                                 |                                                      |                                |
|                                                                    | alfines and stated with the survey              | atly selected contact                                |                                |
| his list displays the cer                                          | runcates associated with the current            | ntry selected contact.                               |                                |
| his list displays the cer<br>Subject                               | Issuer                                          | Expires                                              | Details                        |
| his list displays the cer<br>Subject<br>AC MODERNIZACIO            | Issuer<br>N-PFDR AC Raíz de la F                | Expires<br>República Argentina 27/02/2028 12:07:04   | Details<br>Trust               |
| his list displays the cer<br>Subject<br>AC MODERNIZACIO            | Issuer<br>N-PFDR AC Raíz de la R                | Expires<br>República Argentina 27/02/2028 12:07:04   | Details<br>Trust               |
| his list displays the cer<br>Subject<br>AC MODERNIZACIO            | Issuer<br>N-PFDR AC Raíz de la F                | Expires<br>República Argentina 27/02/2028 12:07:04   | Details<br>Trust               |
| Inis list displays the cer<br>Subject<br>AC MODERNIZACIO           | Issuer<br>N-PFDR AC Raíz de la F                | Expires<br>República Argentina 27/02/2028 12:07:04   | Details<br>Trust               |
| I his list displays the cer<br>Subject<br>AC MODERNIZACION<br>Help | Issuer<br>N-PFDR AC Raíz de la F                | Expires<br>República Argentina 27/02/2028 12:07:04   | Cancel Import                  |
| his list displays the cer<br>Subject<br>AC MODERNIZACIO            | Issuer<br>N-PFDR AC Raíz de la F                | Expires<br>República Argentina 27/02/2028 12:07:04   | Cancel import                  |
| his list displays the cer<br>Subject<br>AC MODERNIZACIO<br>Help    | Issuer<br>N-PFDR AC Raíz de la F                | Expires<br>República Argentina 27/02/2028 12:07:04   | Cancel Import                  |
| Inis list displays the cer<br>Subject<br>AC MODERNIZACION<br>Help  | Issuer<br>N-PFDR AC Raíz de la F                | Expires<br>República Argentina 27/02/2028 12:07:04   | Cancel Import                  |

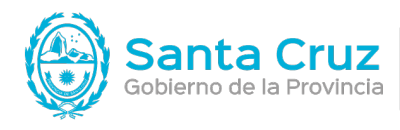

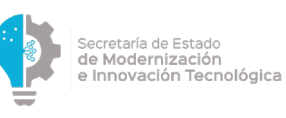

8) Haga click en todas las opciones como muestra la siguiente imagen para confiar en el certificado raíz y para finalizar haga click en **Ok**.

|                              |                                                                | Import Cor                                                     | tact Settings                                                   |                                       |                |
|------------------------------|----------------------------------------------------------------|----------------------------------------------------------------|-----------------------------------------------------------------|---------------------------------------|----------------|
| Certificate                  | Details                                                        |                                                                |                                                                 |                                       |                |
| Subject: /                   | C MODERNIZACI                                                  | ON-PFDR                                                        |                                                                 |                                       |                |
| Issuer: AC                   | Raíz de la Repúb                                               | lica Argentina                                                 |                                                                 |                                       |                |
| Usage: Si                    | gn Certificate (CA                                             | .), Sign CRL                                                   |                                                                 |                                       |                |
| Expiration:                  | 27/02/2028 12:0                                                | 07:04                                                          |                                                                 |                                       |                |
|                              |                                                                |                                                                | rust                                                            |                                       |                |
| A certi<br>chain u<br>checki | icate used to sign<br>p to a trust ancho<br>ng is not performe | n a document mus<br>or in order for sigr<br>ed on or above a t | st either be designat<br>nature validation to s<br>rust anchor. | ted as a trust and<br>succeed. Revoca | hor or<br>tion |
| 🔽 Use                        | this certificate as                                            | s a trusted root                                               |                                                                 |                                       |                |
| If signa                     | ture validation su                                             | cceeds, trust this                                             | certificate for:                                                |                                       |                |
| V S                          | igned documents                                                | or data                                                        |                                                                 |                                       |                |
|                              | ertified document                                              | ts                                                             |                                                                 |                                       |                |
|                              | Dynamic content                                                |                                                                |                                                                 |                                       |                |
|                              | Embedded high p                                                | rivilege JavaScrip                                             | ot                                                              |                                       |                |
|                              | Drivilaged system                                              | operations (netw                                               | orking printing file                                            | 200005                                |                |
|                              | Privilegeu system                                              | operations (netw                                               | orking, printing, me                                            | access                                |                |
|                              |                                                                |                                                                |                                                                 |                                       |                |
|                              |                                                                |                                                                |                                                                 |                                       |                |
|                              |                                                                |                                                                |                                                                 |                                       |                |
|                              |                                                                |                                                                |                                                                 |                                       |                |
|                              |                                                                |                                                                |                                                                 |                                       |                |
|                              |                                                                |                                                                |                                                                 |                                       |                |
| Certifica                    | te Details                                                     |                                                                |                                                                 |                                       |                |
| Halp                         |                                                                |                                                                |                                                                 | Canaal                                | OK             |
| негр                         |                                                                |                                                                |                                                                 | Cancer                                | UK             |

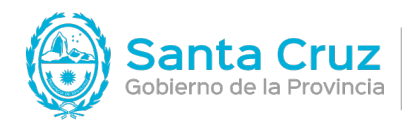

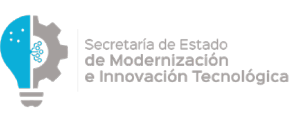

9) Finalmente, para importar el certificado en Adobe Acrobat Reader DC haga click en el botón "Importar".

|                                                                                            | Choose Contacts to Im                        | port                           |                             |
|--------------------------------------------------------------------------------------------|----------------------------------------------|--------------------------------|-----------------------------|
| This dialog will allow you to select cont<br>with the contacts being imported.<br>Contacts | acts to import into your trusted identities. | You can also set the trust for | any certificates associated |
| Name                                                                                       | Email                                        |                                | Remove                      |
| AC MODERNIZACION-PFDR                                                                      |                                              |                                | Browse                      |
|                                                                                            |                                              |                                | Search                      |
| Certificates                                                                               |                                              |                                |                             |
| This list displays the certificates ass                                                    | ociated with the currently selected contact  |                                |                             |
| Subject                                                                                    | Issuer                                       | Expires                        | Details                     |
| AC MODERNIZACION-PFDR                                                                      | AC Raíz de la República Argentina            | 27/02/2028 12:07:04            | Trust                       |
|                                                                                            |                                              |                                |                             |
| Help                                                                                       |                                              |                                | Cancel                      |
| THEF                                                                                       |                                              |                                |                             |

10) De haber realizado correctamente estos pasos, se desplegará una ventana con el siguiente mensaje. Haga click en **Ok** para finalizar.

| Import Complete                   |    |
|-----------------------------------|----|
| port details:                     |    |
| 1 issuer certificate(s) imported. |    |
|                                   |    |
|                                   |    |
|                                   |    |
|                                   | ОК |

Realizar estos pasos para cada certificado descargado.